## **Get Complete Contact Center Product Versions**

### Contents

| Introduction                        |  |  |
|-------------------------------------|--|--|
| <u>Prerequisites</u>                |  |  |
| Requirements                        |  |  |
| Components Used                     |  |  |
| CCE Version                         |  |  |
| CVP Version                         |  |  |
| CUIC, Finesse, VVB and UCCX Version |  |  |

## Introduction

This document describes how to get the complete Contact Center product versions.

## Prerequisites

#### Requirements

There are no specific requirements for this document.

#### **Components Used**

The information in this document is based on these software and hardware versions:

- Packaged Contact Center Enterprise (PCCE) 12.6.2
- Customer Voice Portal (CVP) 12.6.2
- Finesse 12.6.2
- Cisco Unified Intelligence Center (CUIC) 12.6.2
- Virtualized Voice Browser (VVB) 12.6.2
- Unified Contact Center Express (UCCX) 12.5.1

The information in this document was created from the devices in a specific lab environment. All of the devices used in this document started with a cleared (default) configuration. If your network is live, ensure that you understand the potential impact of any command.

#### **CCE** Version

Step 1. Connect to the CCE server, click the Windows icon and type add remove.

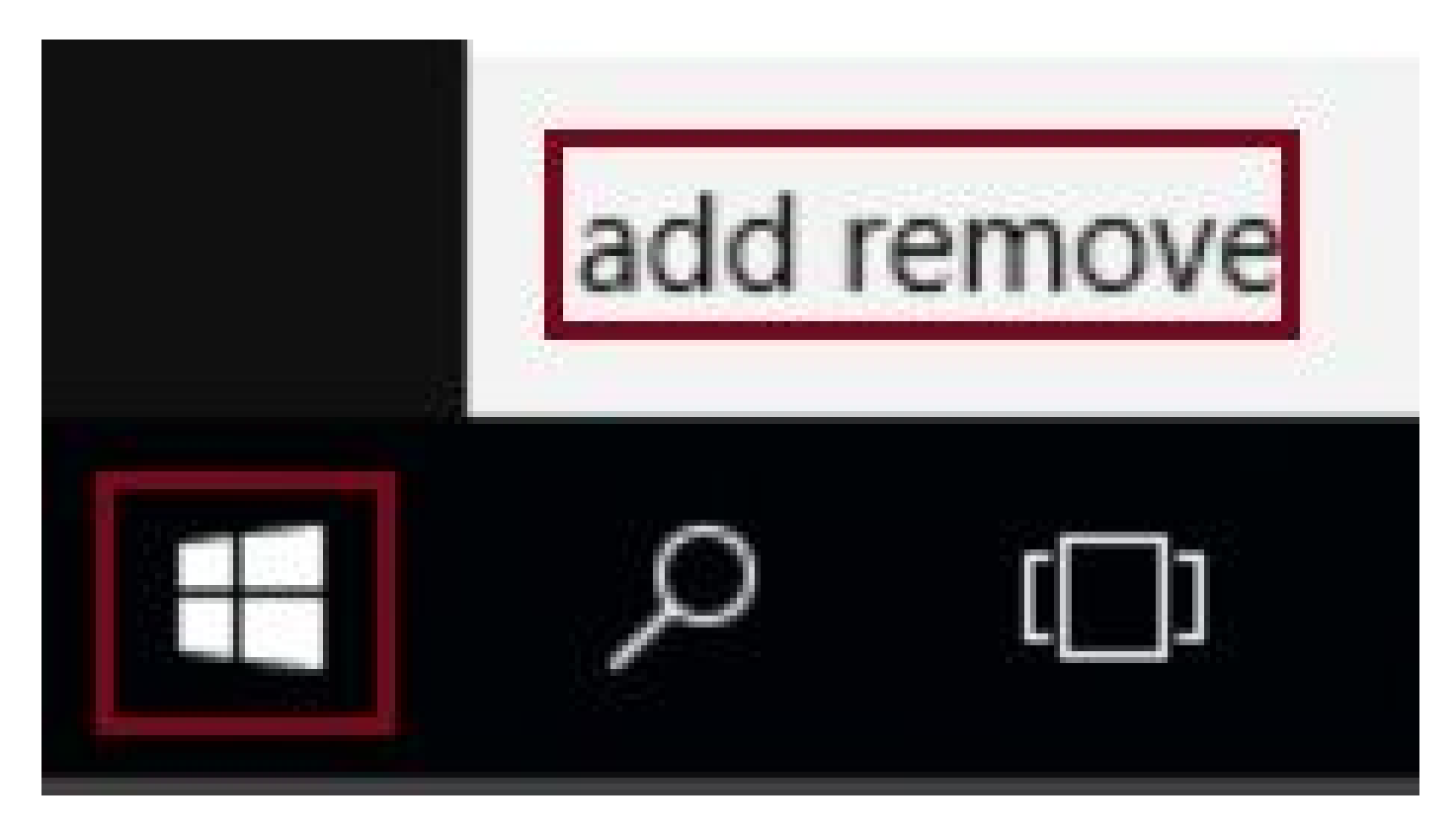

Step 2. Select Add or remove programs.

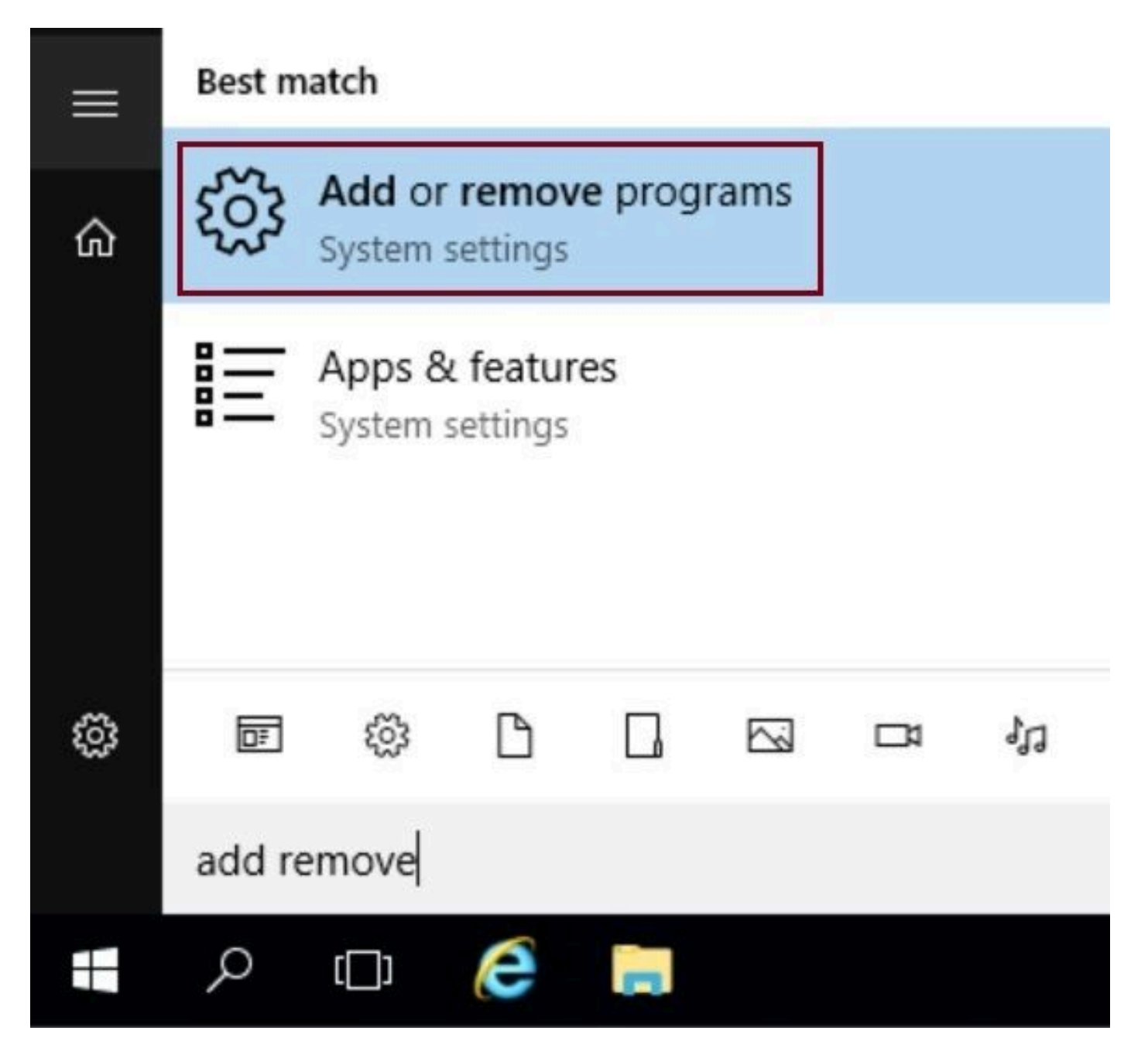

Step 3. In the search field type **ICM**. You can see all the Engineering Specials (ES) installed in the CCE server.

# Apps & features

## Manage optional features

Search, sort, and filter by drive. If you would like to uninstall or move an app, select it from the list.

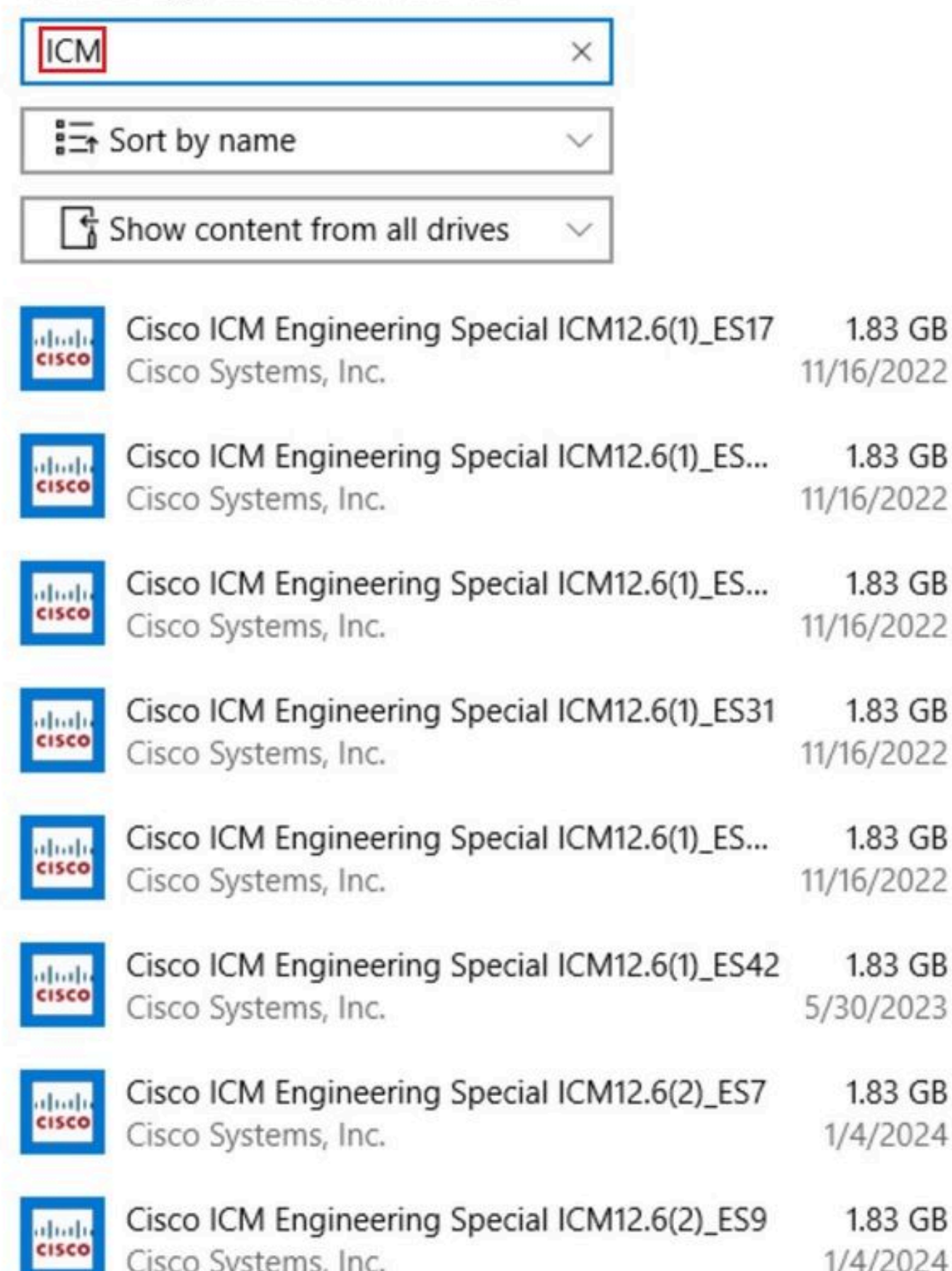